วิธีการลบข้อมูลการขึ้นทะเบียนกลางเพื่อเริ่มต้นการใช้งาน (สำหรับหน่วยบริการที่ไม่ได้รับสิทธิเท่านั้น) ไฟล์ delete chronic นี้ เป็นไฟล์สำหรับนำไป restore เพื่อแก้ไขปัญหาในการขึ้นทะเบียนกลางของผู้ป่วย ก่อนหน้าที่จะมีการ lock ไม่ให้สามารถกดปุ่มขึ้นทะเบียนกลางในหน่วยบริการที่ไม่ได้รับสิทธิ์ โดยการดำเนินการ ตามภาพด้านล่าง

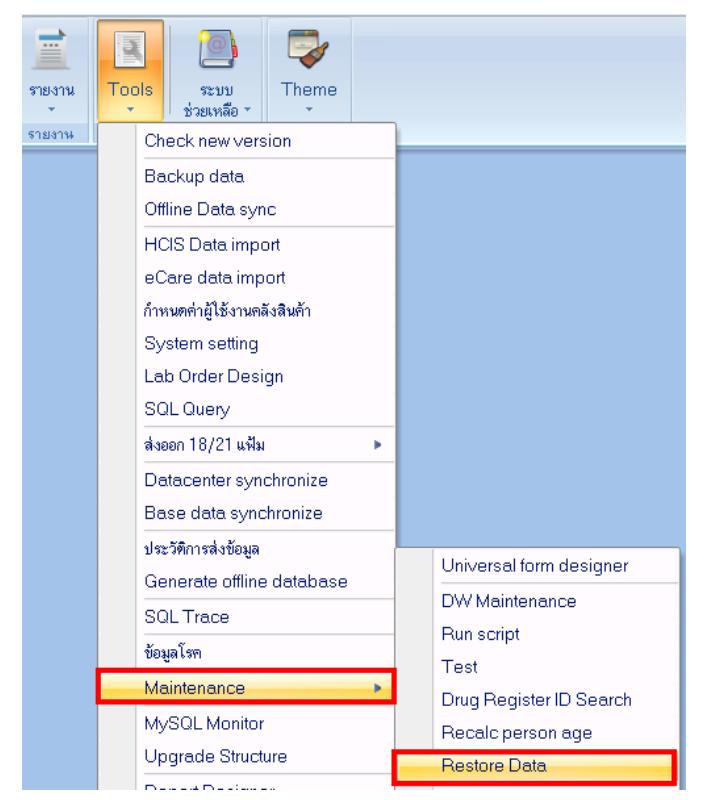

## จากปรากฏหน้าจอสำหรับ restore ข้อมูล

| MySQLRestoreForm                                                                     |                 |               |             |                  |             |            |       |               | X        |
|--------------------------------------------------------------------------------------|-----------------|---------------|-------------|------------------|-------------|------------|-------|---------------|----------|
| MySQL Restore                                                                        | Э               |               |             |                  |             |            |       |               |          |
| Backup options                                                                       |                 |               |             |                  |             |            |       | 4             |          |
| เลือกแฟ้มที่สำรองเอาไว้                                                              | D:\work\หน่วยงา | w/datacenter/ | NCD\ลบข้อมู | ลการขึ้นทะเบียนจ | ากรพ.สท\del | ete chroni | c.7z  | Check         | < Backup |
| Filename                                                                             | Dir             | Attr          | FS Packed   | FS Unpacked      | CRC         | Method     | ID    | Date-Time     |          |
| aa.sql                                                                               |                 | 32            | 71          | 102              | 6BC6F9A8    | LZMA:16    | 0     | 28/03/2012 17 | :30:47   |
|                                                                                      |                 | 3.            |             |                  |             |            |       |               | •        |
| <b>4</b> .                                                                           | ) (             |               | 1           |                  |             |            |       | ſ             |          |
| น้ำข้อมูลมาใช้ทั้งหมด น้ำข้อมูลมาใช้เฉพาะทารางทีเลือก 🗌 Restore ผ่าน mysql.exe 🔀 ปิด |                 |               |             |                  |             |            | 🔀 ปิด |               |          |

- 1. ให้ทำการเลือกหาไฟล์ delete chronic ที่เก็บไว้
- 2. กดปุ่มนี้เพื่อแสดงไฟล์ ที่อยู่ในข้อที่ 3
- 3. จะได้ไฟล์ aa.sqlมา 1 ไฟล์
- 4. กดปุ่มนี้เพื่อดำเนินการทำให้ช่องเลขทะเบียนกลาง และชื่อหน่วยบริการที่ขึ้นทะเบียนกลางเป็นค่าว่าง

เมื่อเสร็จสิ้นขึ้นตอนจะแสดงข้อความ Restore Done ให้ตอบ OK แล้วปิดหน้าจอ restore ออกไป

| HOSxP : Primary Care Unit Information System 3.55.5.1 |
|-------------------------------------------------------|
| Restore done.                                         |
| ОК                                                    |

จากนั้นกลับเข้าไปดูที่หน้าจอทะเบียนคลินิกพิเศษเบาหวาน/ความดัน ช่องหน่วยขึ้นทะเบียนและเลข ทะเบียนกลาง จะหายไป

|                      | 2<br>ระ1<br>งานเชิง                       | บ<br>เบ<br>งรับ ▼            | ระบบบัญชี<br>1 - 8 ▼                | ระบบ<br>งานอื่นๆ ∗          | ระบบงาน<br>คลังสินค้า ∗                             | ระบบ<br>สำรวจช้                                                       |                                                                                      |                   |  |  |  |
|----------------------|-------------------------------------------|------------------------------|-------------------------------------|-----------------------------|-----------------------------------------------------|-----------------------------------------------------------------------|--------------------------------------------------------------------------------------|-------------------|--|--|--|
|                      |                                           | เวชระเบียนผู้ป่วย            |                                     |                             |                                                     |                                                                       |                                                                                      |                   |  |  |  |
|                      |                                           | One stop service             |                                     |                             |                                                     |                                                                       |                                                                                      |                   |  |  |  |
|                      |                                           | Doctor                       | workbench                           |                             |                                                     |                                                                       |                                                                                      |                   |  |  |  |
|                      |                                           | EMR                          |                                     |                             |                                                     |                                                                       |                                                                                      |                   |  |  |  |
|                      |                                           | ทะเบียนข                     |                                     |                             |                                                     |                                                                       |                                                                                      |                   |  |  |  |
|                      |                                           | Queue                        | caller                              |                             |                                                     |                                                                       |                                                                                      |                   |  |  |  |
|                      |                                           | รายงานต                      | ia Lab                              |                             |                                                     |                                                                       |                                                                                      |                   |  |  |  |
|                      |                                           | ทะเบียนเ                     | าลินิกพิเศษ เบาห                    | วาน/ความต้น                 |                                                     |                                                                       |                                                                                      |                   |  |  |  |
|                      |                                           | ทะเบียนเ                     | ผู้ป่วยที่ส่งต่อม <mark>ท</mark>    | ะเบียนคลินิกพิเ             | ศษ เบาหวาน/ดว                                       | ามดัน                                                                 |                                                                                      |                   |  |  |  |
|                      |                                           | Tools                        |                                     |                             |                                                     | •                                                                     |                                                                                      |                   |  |  |  |
| 😭 Pat                | ientDMHT                                  | RegisterList                 | Form                                |                             |                                                     |                                                                       |                                                                                      |                   |  |  |  |
| ກະເທ                 | มียนผู้ป่ว                                | ยโรคเบาง                     | เวาน - ความดัน                      |                             |                                                     |                                                                       |                                                                                      |                   |  |  |  |
| 13<br>9              | บาทวาน<br>เวามศัน                         | เบาหว                        | าน                                  |                             |                                                     |                                                                       |                                                                                      |                   |  |  |  |
| ສູ້ນີວຍາ<br>ອູ້ນີວຍາ | เอขึ้นทะเนีย<br>ลุ่มเสี่ยงส่งร่<br>รายงาน | 4<br>1<br>Drag c             | ข้อมูลช่องนี้<br>column nector net  | จะเป็นค่าว่า<br>อาร group   | ง<br>รายแกรก<br>อายีกับการ (สุดภักระมัย 2           | § ຄົນກາ Res                                                           | et/Refresh 🌊 ລະກະເນັອນໄທມ່ 🔔 ພໍໄຮຮາຍກາຮ<br>🗸 🔲 ຈະນຸທຍູ່                              |                   |  |  |  |
|                      |                                           | ▶ 1<br>2<br>3<br>4<br>5<br>6 |                                     |                             | 1<br>3<br>1<br>1<br>1<br>1<br>1<br>1<br>1<br>1<br>1 | 9/9/2554<br>/10/2554<br>2/10/2554<br>4/2/2555<br>4/2/2555<br>4/2/2555 | กดเมื่อจังหวัดแจ้งว่าทำการ<br>ลบข้อมูลที่ Data Center แล้ว<br>(ตามวันที่จังหวัดแจ้ง) | 1511×110172172172 |  |  |  |
|                      | katerian                                  | aylan -                      | >>>>>>>>>>>>>>>>>>>>>>>>>>>>>>>>>>> | √×∞***<br>n โรงษายาล (Datac | enter)                                              | 2 Refr                                                                | esh datacenter                                                                       |                   |  |  |  |
|                      |                                           |                              |                                     |                             |                                                     |                                                                       |                                                                                      | 1                 |  |  |  |

\*\*ห้ามกดปุ่ม Refresh Datacenter จนกว่าจะถึงวันที่ สสจ.แจ้งให้ สามารถกดได้